Istruzioni per la registrazione di un utente su UFCOM online

# Guida

# Indice

| 1 | Connessione al sito Internet                                                                | 5  |
|---|---------------------------------------------------------------------------------------------|----|
| 2 | Amministrazione degli utenti                                                                | 6  |
| 3 | Registrazione Nome, Cognome, indirizzo email dell'utente e<br>approvazione delle condizioni | 7  |
| 4 | Test d'identificazione                                                                      | 8  |
| 5 | Validazione dell'indirizzo e-mail                                                           | 9  |
| 6 | Conferma della registrazione utente                                                         | 10 |
| 7 | Accesso all'applicazione UFCOM Online                                                       | 11 |
| 8 | Conferma                                                                                    | 12 |

## In generale

Un cambiamento del modo di registrazione (CH-Login) costringe TUTTI gli utenti (nuovi e già registrati prima del 25.10.2017) a seguire una procedura di registrazione specifica.

Questo documento illustra le tappe da effettuare per creare un conto utente che permetta di accedere alla piattaforma UFCOM Online.

# Spiegazione dei simboli:

| Simbolo | Descrizione                                                    |
|---------|----------------------------------------------------------------|
|         | Azione da non eseguire                                         |
| $\succ$ | Azione da eseguire. Seguite le istruzioni di questo documento. |
|         | Osservazione che richiede un'attenzione partico-<br>lare.      |
|         | I print screen illustrano le tappe da seguire.                 |

#### Utilizzo e scelta dei browser Internet

#### **Osservazioni**

Non utilizzate i tasti "precedente" e/o "seguente" del browser. Durante il processo di registrazione descritto in questo documento selezionate i pulsanti delle diverse maschere del documento.

# Esempio

Internet Explorer

| €-0 <b>0</b>                                                                        |                                                                                                    |                    | -            |               |  |                      | ×<br>₹₿ |  |  |  |
|-------------------------------------------------------------------------------------|----------------------------------------------------------------------------------------------------|--------------------|--------------|---------------|--|----------------------|---------|--|--|--|
| Fichier Edition Affichag                                                            | Favoris Outils                                                                                              | eufcom             |              |               |  | Contatto DE FR IT EN | • »     |  |  |  |
| Schweizerische Eid<br>Confédération suis<br>Confederazione Sv<br>Confederaziun sviz | Schweizerische Eidgenossenschaft<br>Confederation suisse<br>Confederazione Svizzera<br>Confederaziun svizra |                    |              |               |  |                      |         |  |  |  |
| Ricerca Ordinazio                                                                   | e Registrazione                                                                                             | Esami Interferenze | UFCOM Online | IT_Mon compte |  |                      |         |  |  |  |
|                                                                                     | Pagina iniziale Non è identificato/a<br>Versione stampa                                                     |                    |              |               |  |                      |         |  |  |  |
|                                                                                     | UFCOM Online - le prestazioni online dell'UFCOM                                                             |                    |              |               |  |                      |         |  |  |  |

## Mozilla Firefox

| UFCOM -                            | UFCOM Online -                                  | Mozilla Firefox        |              |                   |               |               |       |                                              |          |    | 8   |  |
|------------------------------------|-------------------------------------------------|------------------------|--------------|-------------------|---------------|---------------|-------|----------------------------------------------|----------|----|-----|--|
| <u>F</u> ile <u>E</u> dit <u>V</u> | iew Hi <u>s</u> tory <u>B</u>                   | ookmarks <u>T</u> ools | <u>H</u> elp |                   |               |               |       |                                              |          |    |     |  |
|                                    | M - UFCOM Onl                                   | line × +               |              |                   |               |               |       |                                              |          |    |     |  |
| K (+)                              | > 0 0 m                                         | n://www.antcom         | admin.c      | 90%               | C Q Searc     | h             | ☆ 自 ↓ | <b>₽                                    </b> | ¥ 🐠 1    |    |     |  |
|                                    |                                                 |                        |              | 0                 |               |               |       |                                              |          |    | »   |  |
|                                    |                                                 |                        |              |                   |               |               |       |                                              |          |    | ~   |  |
| Ammini                             | strazione federale                              |                        | eUFCOM       |                   |               |               |       | Contatto                                     | DE FR IT | EN |     |  |
| Con Schv                           | veizerische Eidgeno<br>fédération suisse        | ossenschaft            | Ufficio      | federale delle c  | omunicazioni  |               |       | Seleziona                                    | are      | -  |     |  |
| Con                                | federazione Svizzei<br>federaziun svizra        | ra                     | UFCOM        | i Online - Sporte | ello virtuale |               |       |                                              |          |    |     |  |
|                                    |                                                 |                        |              |                   |               |               |       |                                              |          |    | _ 1 |  |
| Ricerca                            | Ordinazione                                     | Registrazione          | Esami        | Interferenze      | UFCOM Online  | IT_Mon compte |       |                                              |          |    |     |  |
|                                    |                                                 |                        |              |                   |               |               |       |                                              |          |    |     |  |
|                                    |                                                 |                        |              |                   |               |               |       |                                              |          |    |     |  |
|                                    | Pagina iniziale Non è identificato/a            |                        |              |                   |               |               |       |                                              |          |    |     |  |
|                                    | <u>Versione stampa</u>                          |                        |              |                   |               |               |       |                                              |          |    |     |  |
|                                    | UECOM Opline - le prestazioni opline dell'UECOM |                        |              |                   |               |               |       |                                              |          |    |     |  |
|                                    |                                                 | 01001                  |              | prestazie         |               |               |       |                                              |          |    |     |  |

## 1 Connessione al sito Internet

#### Andate alla pagina

https://www.eofcom.admin.ch//eofcom/public/account2017.do

https://www.eofcom.admin.ch/eofcom/public/account2017.do

> Selezionate "Accesso (CH-Login)" (in alto a destra)

| Amminis<br>Con<br>Con<br>Con | strazione federale<br>veizerische Eidgen<br>fédération suisse<br>federazione Svizze<br>federaziun svizra | DATEC<br>ossenschaft<br>ra                                                                                                    |                                                                                                    |              | Contatto DE FR IT EN |              |  |                                    |
|------------------------------|----------------------------------------------------------------------------------------------------|----------------------------------------------------------------------------------------------------|----------------------------------------------------------------------------------------------------|--------------|----------------------|--------------|--|------------------------------------|
| Ricerca                      | Ordinazione                                                                                              | Registrazione                                                                                                    | Esami                                                                                                    | Interferenze | UFCOM Online         | Il mio conto |  |                                    |
|                              |                                                                                                    | Versione stampa<br>accesso<br>one per la<br>ovo.<br>uo conto.<br>ato finora per<br>nte.<br>' illustra in modo<br>carla per trasferire<br>" illustra in modo<br>o conto. | Accesso (CH-LOGIN)<br>Servizi<br>Se avete bitogno d'aiuto,<br>potete contattarci per mezzo<br>del formulario che trovate alla<br>pagina <u>Contatto</u> . |              |                      |              |  |                                    |
| Ufficio feder                | ale delle comunicaz                                                                                      | ioni UFCOM                                                                                                    |                                                                                                    |              |                      |              |  | <u>Contatto</u> <u>Basi legali</u> |

# Selezionate "CH – Login" Schweizerische Eidgenossenschaft Confédération suisse Confederazione Svizzera Confederaziun svizra Guida DE FR IT EN **EIAM Federation Service** Selezione delle procedure di login Seleziona con quale procedura di login desideri accedere all' applicazione scelta. Se necessario, informarsi sulle singole procedure nell'aiuto. CH-LOGIN (eGovernment) FED-LOGIN (Windows / FED-LOGIN (Smartcard / SG Kerberos) PKI) O U **CH**·LOGIN nment Service Desk UFIT Telefono <u>+41 58 465 88 88</u>

#### 2 Amministrazione degli utenti

A questo stadio non compilate i campi "Indirizzo e-mail dell'account utentel" e "Password".

#### Selezionate "Registra nuovo utente"

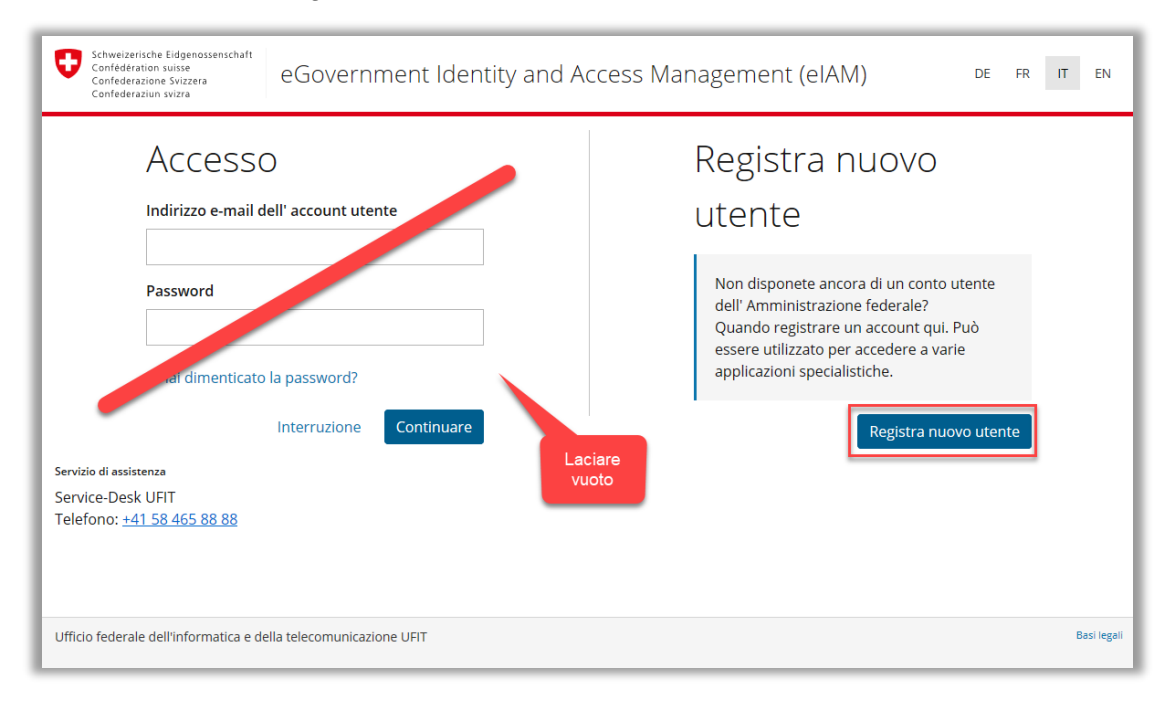

## 3 Registrazione Nome, Cognome, indirizzo email dell'utente e approvazione delle condizioni

Se vi siete registrati PRIMA del 25.10.2017, inserite l'indirizzo e-mail utilizzato come identificatore. Il vostro nuovo conto riprenderà automaticamente i prodotti legati al vostro "vecchio" conto

- Inserite cognome e nome
- Inserite un indirizzo e-mail valido, inserite lo stesso indirizzo nel campo seguente
- Scegliete una parola chiave che soddisfi i criteri richiesti, inserite la stessa parola chiave nel campo seguente
- Prendete conoscenza delle condizioni d'utilizzo e accettatele se siete d'accordo con esse
- Confermate premendo "Continuare".

| Confederaziun svizra | egistra n                                 | uovo utente                                       | <br>_ |  |
|----------------------|-------------------------------------------|---------------------------------------------------|-------|--|
|                      | 0                                         | Per favore completare i dettagli di registrazione |       |  |
| cogn                 | ome                                       | Valsangiacomo                                     |       |  |
| nom                  | e dato                                    | Fabio                                             |       |  |
| indir                | izzo e-mail                               | fabio.valsangiacomo@yopmail.com                   |       |  |
| Ripe                 | tere l' indirizzo                         | fabio.valsangiacomo@yopmail.com                   |       |  |
| e-ma                 |                                           | ✓ Gli indirizzi e-mail sono identici              |       |  |
| Pass                 | word                                      | ••••••                                            |       |  |
|                      |                                           |                                                   |       |  |
| Rein                 | serire la password                        | ••••••                                            |       |  |
|                      |                                           | ✓ La password è stata ripetuta correttamente      |       |  |
|                      | [                                         | Mostra termini di utilizzo                        |       |  |
|                      |                                           | Interruzione                                      |       |  |
| Servizi              | o di assistenza                           |                                                   |       |  |
| Servi<br>Telef       | ce-Desk UFIT<br>ono: <u>+41 58 465 88</u> | 88                                                |       |  |
|                      |                                           |                                                   |       |  |

Se i due indirizzi email o le due parole chiave non sono identiche, il sistema vi chiederà dopo il test di identificazione (tappa 4) di applicare le dovute correzioni

# 4 Test d'identificazione

> Vogliate eseguire le istruzioni per comprovare che non siete un robot

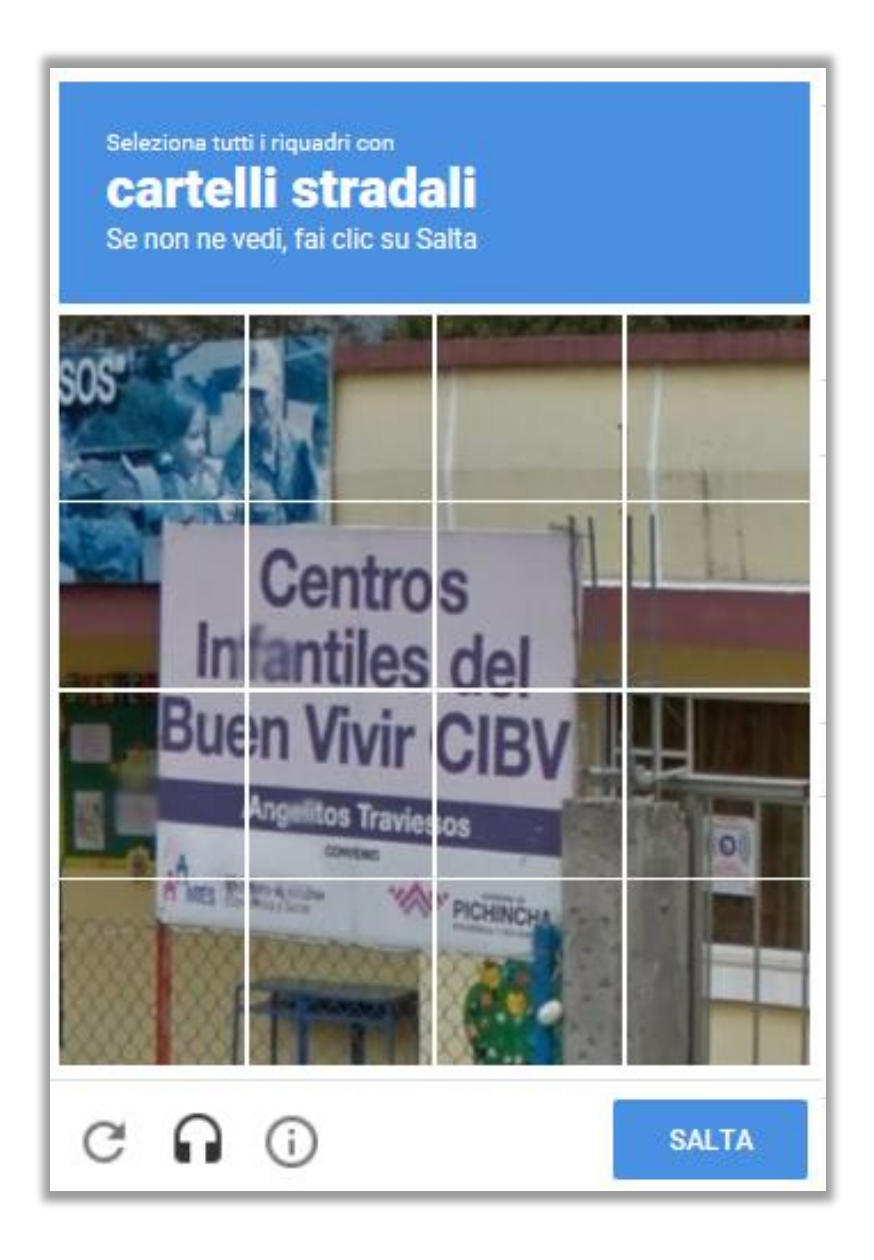

#### 5 Validazione dell'indirizzo e-mail

Un codice di registrazione è inviato all'indirizzo e-mail che avete scelto come identificatore.

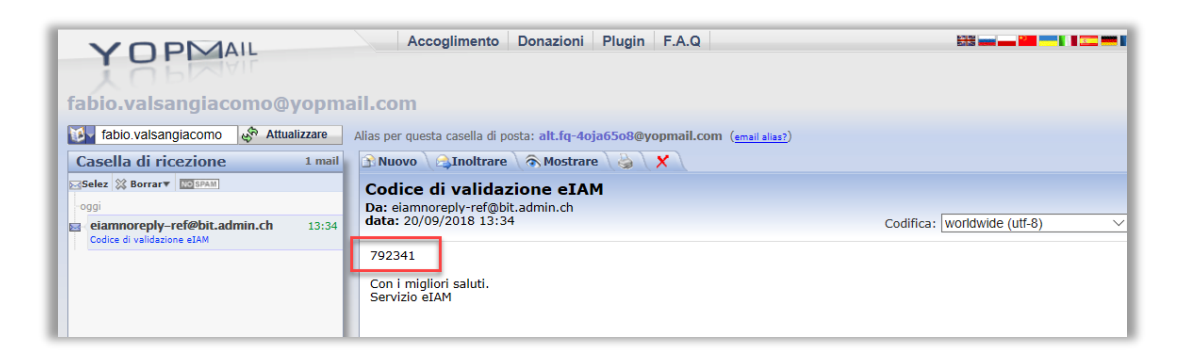

- Inserite il codice di registrazione ricevuto nella vostra email
- Selezionate "Continuare"

| Schweizerische Eidgenossenschaft<br>Confederation suisse<br>Confederazione Svizzera<br>Confederaziun svizra | eGovernment Identity and Access Management (eIAM) DE FR                                                                                                    | IT EN |  |  |  |  |  |
|----------------------------------------------------------------------------------------------------|----------------------------------------------------------------------------------------------------|-------|--|--|--|--|--|
| Inserisci                                                                                                   | il codice di registrazione                                                                                                    |       |  |  |  |  |  |
| i Il codice è :                                                                                             | stato inviato al vostro indirizzo e-mail.                                                                                                    |       |  |  |  |  |  |
|                                                                                                    | Ti abbiamo inviato una e-mail con un codice di registrazione.<br>Inserisci questo codice qui sotto e clicca su "Continuare".<br>fabio.valsangiacomo@yopmail.com |       |  |  |  |  |  |
| Codice di<br>registrazione                                                                                  | 792341                                                                                                    |       |  |  |  |  |  |
|                                                                                                    | Nuovo codice Interruzione Continuare                                                                                                    |       |  |  |  |  |  |
| Servizio di assistenza                                                                                      |                                                                                                    |       |  |  |  |  |  |
| Service-Desk UFIT<br>Telefono: <u>+41 58 46</u>                                                             | <u>55 88 88</u>                                                                                                    |       |  |  |  |  |  |
|                                                                                                    |                                                                                                    |       |  |  |  |  |  |
| Ufficio federale dell'informatica e della telecomunicazione UFIT                                            |                                                                                                    |       |  |  |  |  |  |

# 6 Conferma della registrazione utente

Attenzione: il processo non è concluso. Continuate cliccando su "Avanti".

#### Selezionate «Continuare»

| Schweizerische Eidgenossenschaft<br>confederation suisse<br>Confederazione Svizzera<br>Confederazion svizze | DE | FR | IT   | EN     |
|----------------------------------------------------------------------------------------------------|----|----|------|--------|
| Chiusura della registrazione                                                                                |    |    |      |        |
| Si è registrato con successo.                                                                               |    |    |      |        |
| Servizio di assistenza<br>Service-Desk UFIT<br>Telefono: <u>+41 58 465 88 88</u>                            |    |    |      |        |
|                                                                                                    |    |    |      |        |
| Ufficio federale dell'informatica e della telecomunicazione UFIT                                            |    |    | Basi | legali |

#### 7 Accesso all'applicazione UFCOM Online

- Siete ora indirizzati verso l'applicazione UFCOM Online
- L'ultima tappa vi chiede di registrare i vostri dati secondo il vostro statuto giuridico

# Selezionate lo statuto giuridico della vostra persona / impresa OPPURE

Se avete utilizzato lo stesso indirizzo email come identificatore sia nel vostro vecchio che nel nuovo conto, cliccate sul pulsante " Conferma il trasferimento del mio conto " che appare al posto dei due pulsanti della maschera qui sotto.

| Amminis<br>Cont<br>Cont<br>Cont | strazione federale<br>veizerische Eidgen<br>fédération suisse<br>federazione Svizzer<br>federazion svizra                                                                                                    | Contatto DE FR IT EN |       |              |              |              |  |                                    |  |  |
|---------------------------------|----------------------------------------------------------------------------------------------------|----------------------|-------|--------------|--------------|--------------|--|------------------------------------|--|--|
| Ricerca                         | Ordinazione                                                                                                    | Registrazione        | Esami | Interferenze | UFCOM Online | Il mio conto |  |                                    |  |  |
|                                 | Creazione del conto Kersione stampa   Creazione del conto UFCOM Online Se avete biogno d'aiuto, potete contattarci per mezz del formulario che trovate a pagina <u>Contatto</u> .   Grazie per aver registrato nome d'utente e password. Se avete biogno d'aiuto, potete contattarci per mezz del formulario che trovate a pagina <u>Contatto</u> .   Dati smarriti? Se era già titolare di un conto su UFCOM Online me ha utilizzato un indirizzo e-mail diverso la preghiamo di richiedere assistenza all'indirizzo: <u>cofcom@bakom.admin.ch</u> . La aiuteremo a trasferire sul nuovo conto i dati e i prodotti già registrati.   Impresa Privat e ditte individuali   Societtà / Impresa Societtà / Impresa |                      |       |              |              |              |  |                                    |  |  |
| Ufficio feder                   | ale delle comunicaz                                                                                                    | ioni UFCOM           |       |              |              |              |  | <u>Contatto</u> <u>Basi legali</u> |  |  |

Completate i campi accessibili nelle maschere seguenti.

#### Alcuni campi sono grigi e non è possibile modificarli?

I dati che figurano in questi campi sono stati ripresi dal vecchio sistema poiché avevate già un conto su UFCOM Online prima del 25.10.2017 e avete utilizzato lo stesso indirizzo e-mail come identificatore.

Potete modificare i dati una volta terminato il processo di identificazione. Basta accedere al vostro conto e selezionare la rubrica "Il mio conto > I miei dati personali"

## 8 Conferma

Terminata la registrazione dei vostri dati personali o della vostra impresa, riceverete una conferma via e-mail

| Ammini:<br>Con<br>Con<br>Con | strazione federale<br>veizerische Eidgen<br>fédération suisse<br>federazione Svizze<br>federaziun svizra                                                                                                    | DATEC         | eUFCOM<br>Ufficio<br>UFCON | federale delle c<br>1 Online - Sporte | Contatto DE FR IT EN |                                    |  |  |  |  |
|------------------------------|----------------------------------------------------------------------------------------------------|---------------|----------------------------|---------------------------------------|----------------------|------------------------------------|--|--|--|--|
| Ricerca                      | Ordinazione                                                                                                    | Registrazione | Esami                      | Interferenze                          | Il mio conto         | UFCOM Online                       |  |  |  |  |
|                              | Conferma<br>Versione stampa<br>Conferma<br>La procedura di creazione del conto UFCOM Online è conclusa. I Suoi dati sono ora presenti<br>nella rubrica "Il mio conto" e possono essere modificati in qualsiasi momento. |               |                            |                                       |                      |                                    |  |  |  |  |
| Ufficio feder                | ale delle comunicaz                                                                                                    |               |                            |                                       |                      | <u>Contatto</u> <u>Basi legali</u> |  |  |  |  |

Avete ora accesso al vostro conto utente. Potete consultare la lista dei vostri prodotti e effettuare altre azioni.